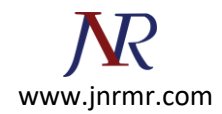

# **Digital Client Certificate Guide**

#### Order your client certificate:

Each email address listed in the certificate request is sent an email containing a link so the recipient can validate that they own that email address. If the certificate recipient loses a validation email, we can resend it.

After all email addresses are validated, a link will be sent to the first email address on the list so the recipient can create their client certificate.

## **Generate Your Client Certificate:**

To generate your client certificate, you need to use Microsoft Internet Explorer.

Note: - Chrome, Safari, Microsoft Edge, and Firefox do not support client certificate generation.

## How to Generate Your Certificate Personal ID Certificate

1. Open the Create Your DigiCert Certificate email

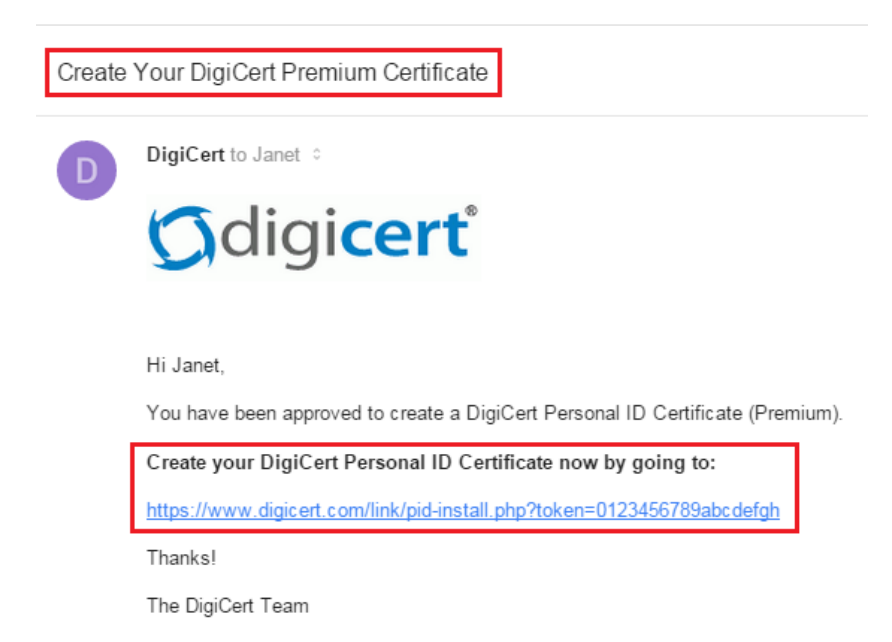

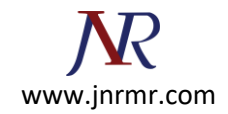

- 2. To open the Generate your DigiCert...Certificate page, create your DigiCert Personal ID Certificate now by going to link:
  - To open the link in the browser of choice, copy and paste the link in the address. field the browser.
- 3. On the Generate your DigiCert...Certificate page, do the following:
  - i. Verify that the name, email address, and organization are correct.
  - ii. Read through the Subscriber Agreement and then check I agree to the terms of the subscriber agreement.
  - iii. Finally, click Generate Certificate.

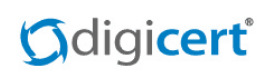

#### Generate your DigiCert Premium Certificate

For technical assistance or to make corrections, contact your administrator.

| DigiCert Personal ID Details                                                                                                    |                                                                                                    |  |  |  |  |
|----------------------------------------------------------------------------------------------------|----------------------------------------------------------------------------------------------------|--|--|--|--|
| Name: Janet Van Dyne                                                                                                    |                                                                                                    |  |  |  |  |
| Email Addresses:                                                                                                    | janet@pymsciences.com                                                                                                    |  |  |  |  |
| Organization:                                                                                                    | Pym LLC                                                                                                    |  |  |  |  |
| Subscriber Agreement:                                                                                                    | CERTIFICATE SUBSCRIBER AGREEMENT<br>PLEASE READ THIS AGREEMENT CAREFULLY BEFORE PROCEEDING. THE PURPOSE OF A DIGITAL<br>CERTIFICATE IS TO BIND YOUR IDENTITY TO A PUBLIC-PRIVATE KEY PAIR. BY OBTAINING OR<br>USING A CERTIFICATE ISSUED BY DIGICERT, YOU AGREE TO:<br>- PROTECT YOUR PRIVATE KEY WITH A STRONG PASSWORD AND NOT REVEAL IT TO ANYONE,<br>- REVIEW THE INFORMATION CONTAINED IN THE CERTIFICATE (NAME, EMAIL ADDRESS, AND<br>ORGANIZATIONAL AFFILIATION),<br>- NOTEY DIGICERT OR YOUR SPONSOR IF YOUR INFORMATION IS INCORRECT, BECOMES<br>INCORRECT, OR IF YOU BELIEVE THAT YOUR CERTIFICATE IS NO LONGER A RELIABLE<br>INDICATION THAT YOU POSSESS SOLE CONTROL OF THE PRIVATE KEY,<br>- DEVISION OF UPON DEVISION OF THE DEVISION OF THE PRIVATE KEY, |  |  |  |  |
| I agree to the terms of the subscriber agreement                                                                                                    |                                                                                                    |  |  |  |  |
| Your Personal ID will be valid for 1 year from the time it is issued. You have until April 23, 2015 to generate this certificate or you will need to contact your organization administrator to request a new email. Generate Certificate |                                                                                                    |  |  |  |  |

4. You should receive the *"Your DigiCert Personal ID should now be installed messages"*. Congratulations, you have successfully generated your Personal ID Certificate.

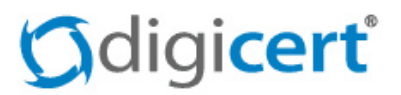

## **DigiCert Personal ID Generated**

Your DigiCert Personal ID should now be installed.

х

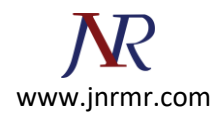

# What's next

# **Managing Your Client Certificates: -**

After generating a Client Certificate, we recommend that you back it up. Once you've backed up (exported) your Client Certificate, you can do the following things with it, if needed:

- Import it into other Certificate Stores so that you can use multiple browsers.
- Transfer it to another computer should you get a new one. Then, you can install it in the necessary Certificate Stores on your new computer.

The instructions on this page explain how to verify Client Certificate installation, back up/export your Client Certificate.

#### **Windows Certificate Management Instructions**

#### How to Verify that Your Client Certificate Is Installed:

Internet Explorer: - Internet Explorer: Verifying that Your Client Certificate Is Installed

1. In Internet Explorer, go to Internet Options.

|                    |         | _ □ | ×        |
|--------------------|---------|-----|----------|
|                    | ×       |     | ☆ 🌣      |
| Print              |         |     | •        |
| File               |         |     | •        |
| Zoom (125%)        |         |     | •        |
| Safety             |         |     | •        |
| Add site to Apps   |         |     |          |
| View downloads     |         | •   | Ctrl+J   |
| Manage add-ons     |         |     |          |
| F12 Developer To   | ols     |     |          |
| Go to pinned sites | 5       |     |          |
| Compatibility View | w setti | ngs |          |
| Report website pr  | oblem   | IS  |          |
| Internet options   |         |     |          |
| About Internet Ex  | plorer  |     | <b>N</b> |

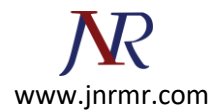

2. In the Internet Options window, on the Content tab, click Certificates.

| Internet Options ? ×                                                                                                    |  |  |  |  |  |
|----------------------------------------------------------------------------------------------------|--|--|--|--|--|
| General Security Privacy Content Connections Programs Advanced                                                                |  |  |  |  |  |
| Family Safety Control the Internet content that can Eamily Safety be viewed.                                                  |  |  |  |  |  |
| CertificatesUse certificates for encrypted connections and identification.                                                    |  |  |  |  |  |
| Clear <u>S</u> SL state <u>C</u> ertificates Pu <u>b</u> lishers                                                              |  |  |  |  |  |
| AutoComplete AutoComplete stores previous entries Settings on webpages and suggests matches for you.                          |  |  |  |  |  |
| Feeds and Web Slices provide<br>updated content from websites that<br>can be read in Internet Explorer and<br>other programs. |  |  |  |  |  |
| OK Cancel Apply                                                                                                    |  |  |  |  |  |

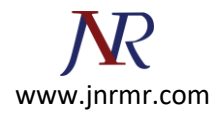

3. In the **Certificates** window, on the **Personal** tab, you should see your Client Certificate.

|                               |             | Certificates                             |            | ×                   |
|-------------------------------|-------------|------------------------------------------|------------|---------------------|
| Intended pu                   | irpose:     | <all></all>                              |            | ~                   |
| Personal                      | Other Peop  | e Intermediate Certification Authorities | Trusted Ro | oot Certification 4 |
| Issued 7                      | То          | Issued By                                | Expirati   | Friendly Name       |
| E CDB                         | ADMINS      | (Dev) DigiCert SHA2 Assured ID CA        | 4/23/20    | <none></none>       |
|                               |             |                                          |            |                     |
|                               |             |                                          |            |                     |
|                               |             |                                          |            |                     |
|                               |             |                                          |            |                     |
|                               |             |                                          |            |                     |
|                               |             |                                          |            |                     |
| Import                        | . Exp       | ort Remove                               |            | Advanced            |
| Certificate intended purposes |             |                                          |            |                     |
| Client Aut                    | hentication |                                          |            |                     |
|                               |             |                                          |            | View                |
|                               |             |                                          |            | Close               |
|                               |             |                                          |            |                     |

If the certificate is the Windows Certificate Store, you should be able to use Internet Explorer.

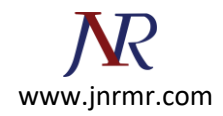

# (Windows) Backing Up/Exporting Your Client Certificate: -

After you generate and install your Client Certificate, we recommend that you back it up. The backup copy saves you from needing to generate a new certificate should you transfer to a new computer.

## How to Back Up (Export) Your Client Certificate

#### Internet Explorer

Internet Explorer: Backing Up (Exporting) Your Client Certificate

1. In Internet Explorer, go to Internet Options.

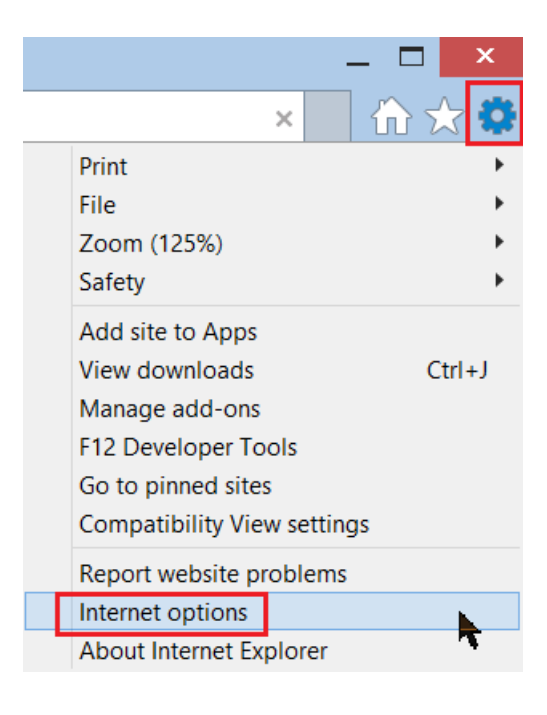

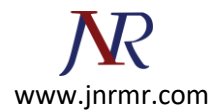

2. In the Internet Options window, on the Content tab, click Certificates.

| Internet Options ? ×                                                                                                    |  |  |  |  |  |
|----------------------------------------------------------------------------------------------------|--|--|--|--|--|
| General Security Privacy Content Connections Programs Advanced                                                                |  |  |  |  |  |
| Family Safety Control the Internet content that can Eamily Safety be viewed.                                                  |  |  |  |  |  |
| CertificatesUse certificates for encrypted connections and identification.                                                    |  |  |  |  |  |
| Clear <u>S</u> SL state <u>C</u> ertificates Pu <u>b</u> lishers                                                              |  |  |  |  |  |
| AutoComplete AutoComplete stores previous entries Settings on webpages and suggests matches for you.                          |  |  |  |  |  |
| Feeds and Web Slices provide<br>updated content from websites that<br>can be read in Internet Explorer and<br>other programs. |  |  |  |  |  |
| OK Cancel Apply                                                                                                    |  |  |  |  |  |

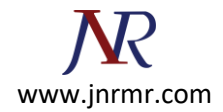

3. In the **Certificates** window, on the **Personal** tab, select your Client Certificate and click **Export**.

|                     |                               | Certi                   | ficates       |                    | ×                |
|---------------------|-------------------------------|-------------------------|---------------|--------------------|------------------|
| I <u>n</u> tended p | urpose:                       | <all></all>             |               |                    | ~                |
| Personal            | Other Peopl                   | e Intermediate Certific | ation Authori | ities Trusted Root | Certification 4  |
| Issued              | То                            | Issued By               | Expirati      | Friendly Name      |                  |
| CDB                 | ADMINS                        | (Dev) DigiCert SH       | 4/23/20       | <none></none>      |                  |
|                     |                               |                         |               |                    |                  |
|                     |                               |                         |               |                    |                  |
|                     |                               |                         |               |                    |                  |
|                     |                               |                         |               |                    |                  |
|                     |                               |                         |               |                    |                  |
| <u>I</u> mport.     | <u>E</u> xp                   | ort <u>R</u> emove      |               |                    | <u>A</u> dvanced |
| Certificat          | Certificate intended purposes |                         |               |                    |                  |
| Client Au           | thentication                  |                         |               |                    |                  |
|                     |                               |                         |               |                    | View             |
|                     |                               |                         |               |                    | Close            |
|                     |                               |                         |               |                    | 0000             |

4. In the Certificate Export Wizard, on the Welcome page, click Next.

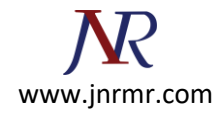

5. On the **Export Private Key** page, select **Yes**, export private key and then, click **Next**.

|                                                                                                    | ۲ |
|----------------------------------------------------------------------------------------------------|---|
| 📀 F Certificate Export Wizard                                                                                                    |   |
| Export Private Key<br>You can choose to export the private key with the certificate.                                                                                                    |   |
| Private keys are password protected. If you want to export the private key with the certificate, you must type a password on a later page.<br>Do you want to export the private key with the certificate? |   |
| <ul> <li><u>Yes, export the private key</u></li> <li>No, do not export the private key</li> </ul>                                                                                                    |   |
|                                                                                                    |   |
|                                                                                                    |   |
| <u>N</u> ext Cancel                                                                                                    |   |

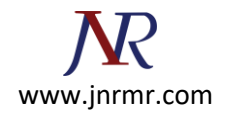

 On the Export File Format page, select Personal Information Exchange – PKCS #12 (.PFX), check Include all certificates in the certification path if possible, and then, click Next.

| ×                                                                                                    |
|----------------------------------------------------------------------------------------------------|
| 🔄 🐓 Certificate Export Wizard                                                                                                    |
| <b>Export File Format</b><br>Certificates can be exported in a variety of file formats.                                                     |
| Select the format you want to use:                                                                                                    |
| DER encoded binary X.509 (.CER)                                                                                                    |
| Base-64 encoded X.509 (.CER)                                                                                                    |
| <u>Cryptographic Message Syntax Standard - PKCS #7 Certificates (.P7B)</u>                                                                  |
| Include all certificates in the certification path if possible                                                                              |
| <ul> <li>Personal Information Exchange - PKCS #12 (.PFX)</li> <li>Include all certificates in the certification path if possible</li> </ul> |
| Delete the private key if the export is successful                                                                                          |
| Export <u>all extended properties</u>                                                                                                    |
| Microsoft Serialized Certificate Store (.SST)                                                                                               |
|                                                                                                    |
|                                                                                                    |
|                                                                                                    |
| <u>N</u> ext Cancel                                                                                                    |

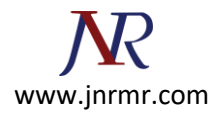

7. On the **Security** page, check **Password**.

| ) F<br>Seci | Certificate Export Wizard<br>urity<br>To maintain security, you must protect the pr<br>using a password. | ivate key to a security principal or by |
|-------------|----------------------------------------------------------------------------------------------------|-----------------------------------------|
|             | <u>G</u> roup or user names (recommended)                                                                |                                         |
|             |                                                                                                    | Add                                     |
|             |                                                                                                    | <u>R</u> emove                          |
|             |                                                                                                    |                                         |
|             |                                                                                                    |                                         |
|             |                                                                                                    | _                                       |
|             | Password:                                                                                                |                                         |
|             | <u>C</u> onfirm password:                                                                                |                                         |
|             | •••••                                                                                                    |                                         |
|             |                                                                                                    |                                         |
|             |                                                                                                    |                                         |

- 8. In the **Password** and **Confirm password** boxes, type your password, and then click **Next**.
- 9. On the **File to Export** page, click **Browse**, locate where you want to save the Client Certificate (w/private key) .pfx file, provide a file name (i.e. *myClientCert*), click **Save**, and then, click **Next**.

Make sure to save the .pfx file in a location that you will remember.

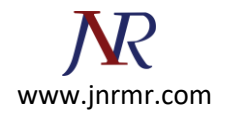

|                                                 | ×           |
|-------------------------------------------------|-------------|
| 🕞 🚧 Certificate Export Wizard                   |             |
|                                                 |             |
|                                                 |             |
| File to Export                                  |             |
| Specify the name of the file you want to export |             |
|                                                 |             |
| File name:                                      |             |
| C:\Users\Desktop\myClientCert.pfx               | Browse      |
|                                                 |             |
|                                                 |             |
|                                                 |             |
|                                                 |             |
|                                                 |             |
|                                                 |             |
|                                                 |             |
|                                                 |             |
|                                                 |             |
|                                                 |             |
|                                                 |             |
|                                                 |             |
|                                                 | Next Cancel |
|                                                 |             |

- 10. On the **Completing the Certificate Export Wizard** page, review the settings and then, click **Finish**.
- 11. When you receive *"The export was successful"* message, click **OK**.

Your Client Certificate w/private key has now been backed up (exported) as a .pfx file.